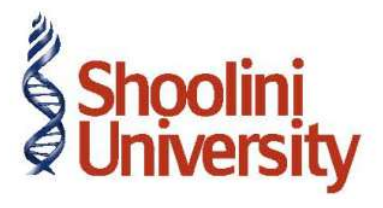

# Course Code – COM (H) 226

Lecture 23

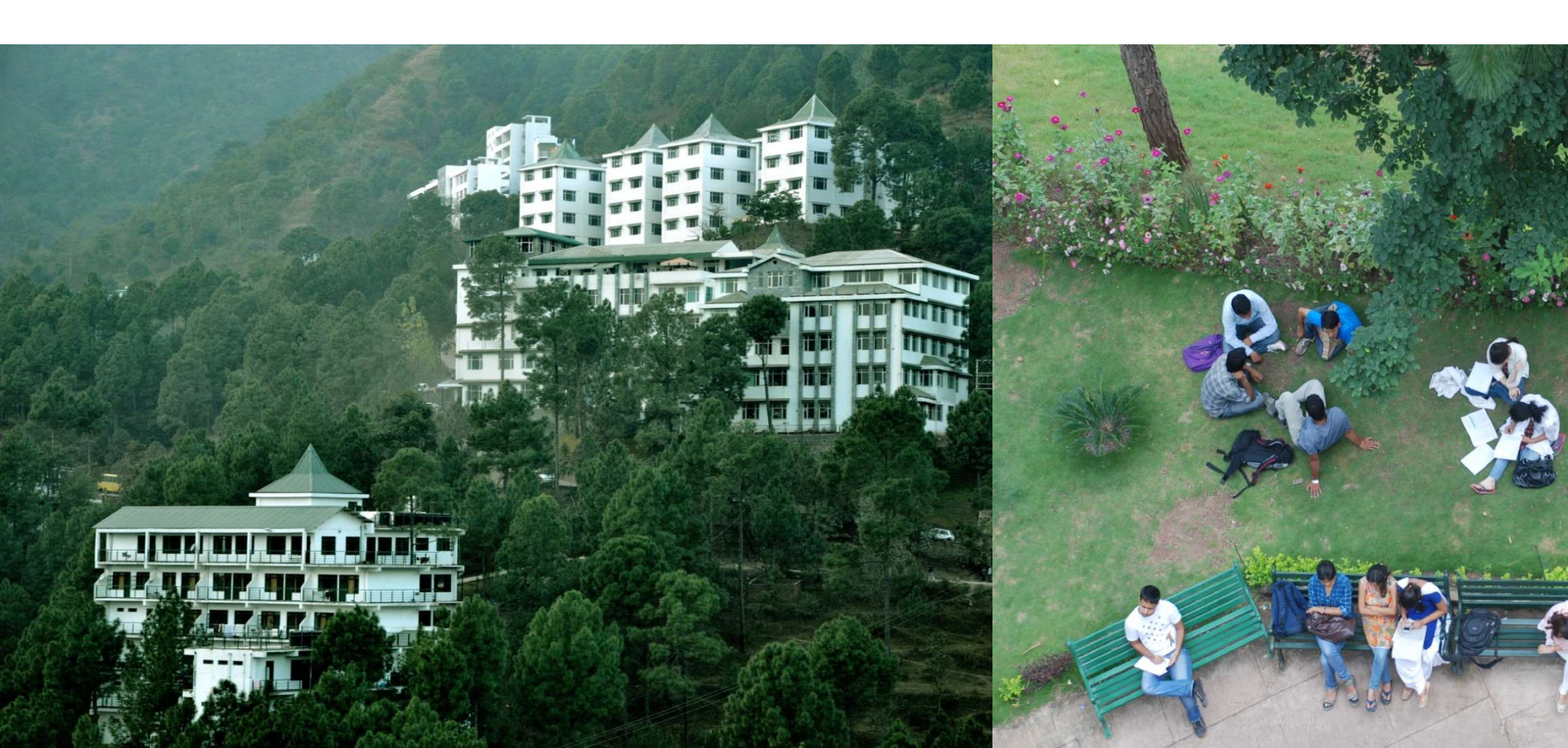

On 1st April, 2009 Universal Infotech received a Bill (vide No. 001) from Pheonix Agencies for Rs. 5,00,000 towards the Advertisement services rendered.

| Ledger              | Under               | Maintain<br>Balances Bill<br>by Bill | ls TDS<br>Deductable | Deductee<br>Type          |
|---------------------|---------------------|--------------------------------------|----------------------|---------------------------|
| Pheonix<br>Agencies | Sundry<br>Creditors | Yes                                  | No                   | Association of<br>Persons |

Go to Gateway of Tally > Accounts Info. > Ledgers > Create

#### Setup:

Before creating the party ledger enable the following options in F12: Configure (Ledger

Configuration)

- Set Allow ADVANCED entries in Masters to Yes
- □ Set Use ADDRESSES for Ledger Accounts to Yes

On 1st April, 2009 Universal Infotech received a Bill (vide No. 001) from Pheonix Agencies for Rs. 5,00,000 towards the Advertisement services rendered.

In the Ledger Creation screen,

- Type Pheonix Agencies as the Ledger Name
- □ Group it under **Sundry Creditors** group
- □ Set Maintain Balances bill-by-bill to Yes
- □ Specify the **Default Credit Period**, if required
- □ Set **Is TDS Deductable** to **Yes**
- □ In the **Deductee Type** field select **Association of Persons**
- □ Enter the **Mailing Details**.
- □ Under **Tax Information** enter the **PAN/IT No**. (PAN/IT No. is mandatory for e-TDS). **PAN** is
- a 10 Digit Alphanumeric Number allotted by the Income Tax Departmen
- $\Box$  Press **Enter** to Save.

On 1st April, 2009 Universal Infotech received a Bill (vide No. 001) from Pheonix Agencies for Rs. 5,00,000 towards the Advertisement services rendered.

| Ledger      | Under         |
|-------------|---------------|
| Canara Bank | Bank Accounts |

**Create Bank ledger** 

Go to Gateway of Tally > Accounts Info. > Ledgers > Create

In the Ledger Creation screen,

- □ Type Canara Bank as the Ledger Name
- □ Group it under **Bank Accounts** group

□ Under Mailing Details

- □ In Address field enter the Bank Branch Address.
- $\Box$  Select appropriate state in **State** field.
- □ In **Pin Code** field enter the pincode of the City
- □ In Account Number field enter the account number as 00758978

On 1st April, 2009 Universal Infotech received a Bill (vide No. 001) from Pheonix Agencies for Rs. 5,00,000 towards the Advertisement services rendered.

| Ledger      | Under         |
|-------------|---------------|
| Canara Bank | Bank Accounts |

□ In **Branch Name** field, enter **M.G.Road**.

Enter the Bank's **BSR Code** as **0240130**. BSR Code is a **7 digit Number** allotted by

Reserve Bank of India (RBI) to Bank Branch.

Enter Rs. 50,00,000 in Opening Balance field

# Thank You